# イベントにお申込みの方はお申込み前に ドメイン指定受信設定が必要となります

(mail@santo-tc.co.jpからメールが届くようにする設定)

### 【ドメイン指定受信設定とは】

指定したアドレスからのメールを受信するための設定です

サントピアからメールが受信できるように設定をしていただく必要があります

### 【ドメイン指定受信設定が必要な理由】

各キャリアのセキュリティーレベルが強化されており、ドメイン指定受信設定をされていない方にメールが届

かなくなるケースが増えており、ドメイン指定受信設定が必要となります

## 【主なキャリアのドメイン指定受信設定の方法】 《docomoの場合》

①<u>dアカウントにログインをする</u>

・スマートフォンアプリの「My docomo」で、d アカウントにログイン

・お使いの検索エンジンで「ドコモ 受信リスト 設定」で検索

⇒検索候補「迷惑メール対策/拒否リスト設定-NTT ドコモ」を選択し、

ログインする・・・など

②受信リストを設定する

(1)ログイン後、マイページ上部の設定を選択し、よく利用する項目の

【メール設定】から【設定を確認・変更する】を選択する

(2)【利用シーンに合わせた設定】の【受信リスト設定】を選択し、

【設定を利用する】を選択する

(2)【登録済みメールアドレス・ドメイン】を選択した後

【+さらに追加する】を選択する

(3)サントピアのアドレス mail@santo-tc.co.jp を入力欄に入力し、

ページ下部の【確認する】を選択する

(4)ページ下部の【設定を確定する】を選択する

※設定内容が変更された場合、変更された情報がピンク色で表示されます

#### ≪ソフトバンクの場合≫

#### ①<u>MySoftbank にログインをする</u>

- ・スマートフォンアプリの「My Softbank」で、アカウントにログインする
- ・お使いの検索エンジンで「ソフトバンク 受信許可リスト 設定」で検索
  ⇒検索候補「受信許可リスト設定|スマートフォン・携帯電話|ソフトバン
- ク」を選択し、ログインする・・・など
- ②<u>メール設定を行う</u>
- (1)【メール設定】を選択し【迷惑メール対策】の【変更】を選択する
- (2)【許可するメールの登録】から【登録する】を選択する
- (3)【受信許可するメールアドレス】の欄にサントピアのアドレス

<u>mail@santo-tc.co.jp</u>を入力し、指定方法【<u>完全一致</u>】を

選択し【次へ】を選択する

(4)【登録する】を選択する

«au の場合»

①au 受信リスト設定を開く

・お使いの検索エンジンで「au 受信リスト設定」で検索

⇒サイトの「受信リスト設定 | 迷惑メールフィルター設定 | au」を

選択【迷惑メールフィルタトップ】を選択しログインする・・・など

②受信リストを設定する

(1)【受信リストに登録/アドレス帳受信を設定する】を選択

(2)キーワードに mail@santo-tc.co.jp 入力し、

右側のドメイン一致を【完全一致】に選択し左側の【必ず受信】に

チェックを入れる

(3) 下部の受信リストの有効・無効設定が【有効】になっていることを

確認し、【変更する】を選択

(4)変更確認を行い、【OK】を選択

#### 《Gmail の場合》

\*Gmailのスマートフォンアプリではドメイン指定受信設定が出来ません

PC サイト版で Gmail にログインし、設定することは可能です

PC でのドメイン指定受信方法をご確認ください

OGmail PCドメイン指定受信方法

①Gmail にログイン

- (2)【フィルタとブロック中のアドレス】を選択し【新しいフィルタを制作】 の順に選択する
- (3)From に <u>mail@santo-tc.co.jp</u>を入力し【フィルタを作成】を 選択する
- (4) 『<u>迷惑メールにしない</u>』にチェックマークを入れ、 【フィルタを作成】 ボタンを選択する

OPC をお持ちでない方はお手持ちの端末から以下の手順で登録を

お願いします

Gmailのアプリを開く(Gmailにログインする)

- ① 迷惑メールに振り分けられているメールを受信する
- (1) 左上の【三本線のマーク】を押す
- (2)【迷惑メール】を選択
- (3)迷惑メールフォルダから【スクールの <u>mail@santo-tc.co.jp</u> のメール】を選択
- (4)画面右上の【…】を押す
- (5) 【迷惑メールではない】を選択し、迷惑メールを解除したメールが 受信トレイに追加されているか確認

≪Yahoo メールの場合≫

メールのフィルターを設定する

(1)設定画面を開く(歯車のマーク)

(2)【フィルター】を選択し、【新規】を選択

(3)振り分ける条件「From」の入力欄に mail@santo-tc.co.jp

を入力し、【を含む】の条件を選択

例)From <u>mail@santo-tc.co.jp</u> を含む

(4)移動先フォルダーを【受信箱】に設定する

(5)【完了】を選択(フィルター名の入力は必要なし)

#### «iCloud の場合»

iCloud メールにはドメイン指定受信機能が搭載されておりません 送られたメールは受信します 迷惑メールフォルダ―にサントピアからのメールが届いている場合は、そ れ以降迷惑メールフォルダーに振り分けられないように設定が必要とな ります

\*iPhone、iPad 等のメールアプリで迷惑メールフォルダが表示されない場合は PC で iCloud.com にログインし、メールアイコンから設定が必要です

#### ①iCloud メールアプリを開く

②迷惑メールとして振り分けられたスクールのメールに迷惑メールで

はないマークをつける

(1)iCloud の【迷惑メールフォルダ】を開く

(2)サントピアからのメールを選択し、画面下部のフォルダのマークを

#### 選択する

- (3)【受信】を選択し、メッセージを【受信フォルダ】に移動する
- \*以降、対象のメールは迷惑メールではないと判断され、【受信フォルダ】に振り分け られます